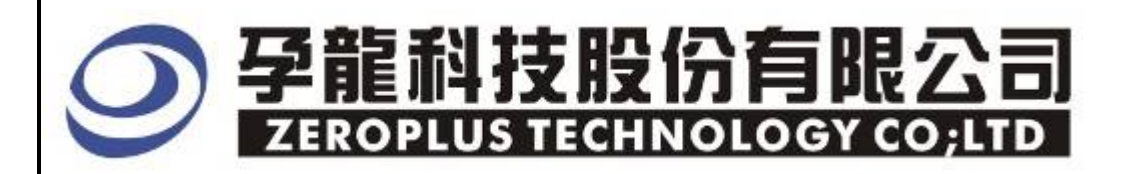

# Instrument Business Department

## LPC(low pin count) Specification

Version: V1.02

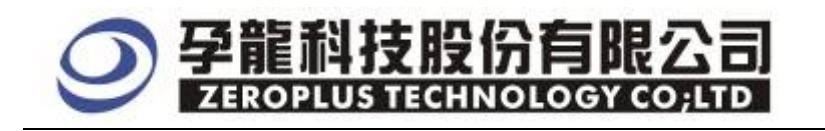

### Content

| 1 | Software Installation  | •2 |
|---|------------------------|----|
| 2 | User Interface         | •8 |
| 3 | Operating Instructions | 0  |

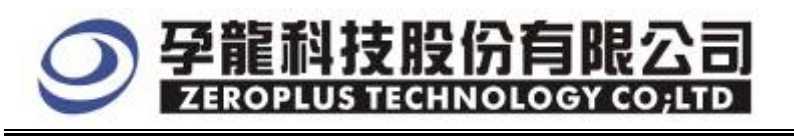

### **1** Software Installation

Please install software by the following steps.

- Notice: The installed steps to set up all buses are the same; you can complete installation by following procedures. Below images are examples to install SSI bus.
  - **STEP 1.** Install LPC Bus Module.

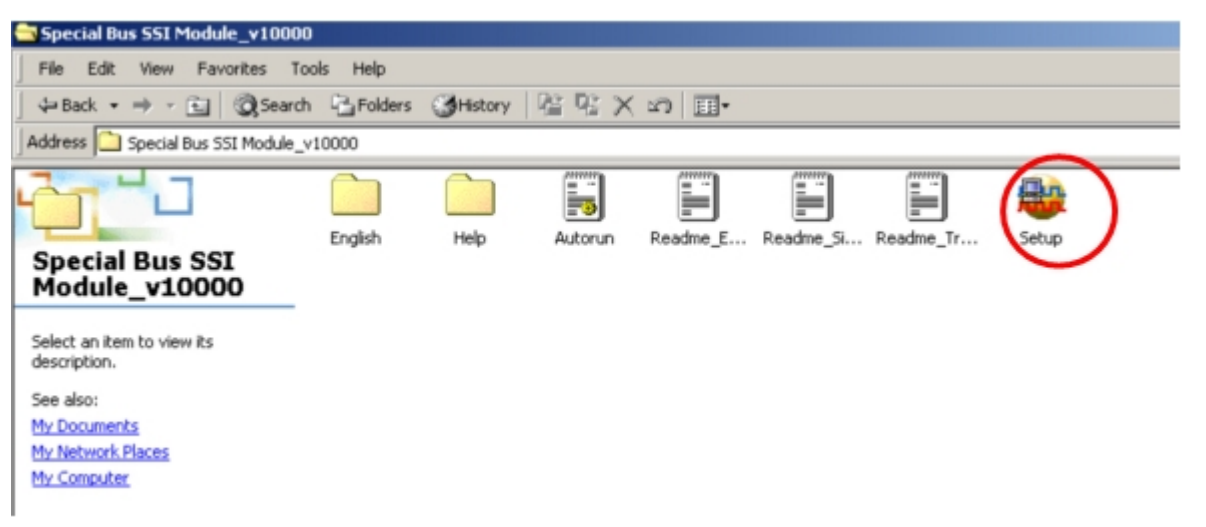

STEP 2. Click "Install"

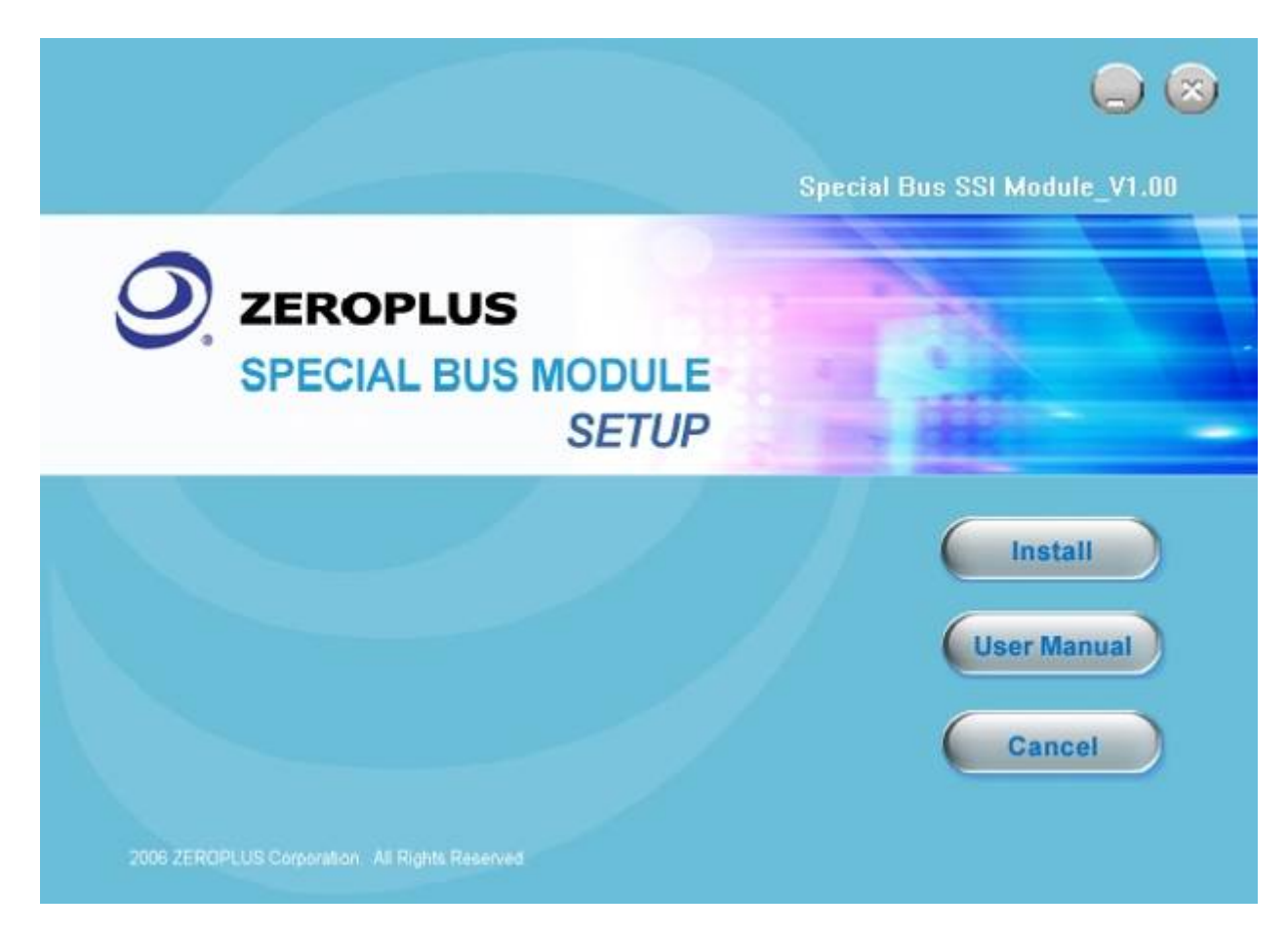

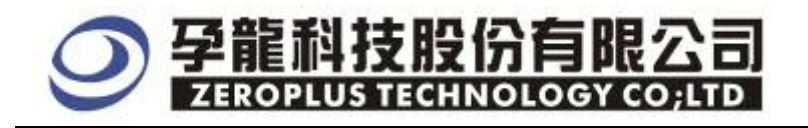

### STEP 3. Click "Next"

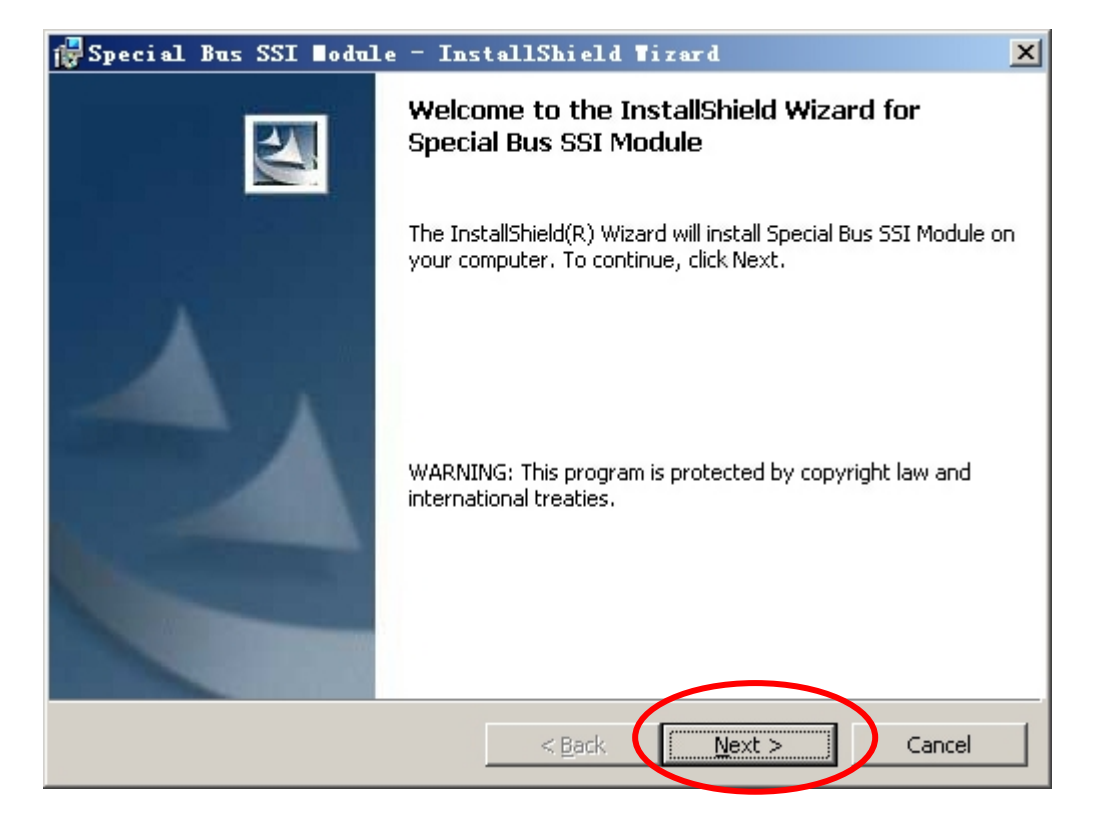

#### STEP 4. Select "I accept the terms in the license agreement", and then Click "Next"

|   | 🕼 Special Bus SSI 🛛 odule - InstallShield ¥izard                                                                                                    | × |
|---|----------------------------------------------------------------------------------------------------|---|
| - | License Agreement Please read the following license agreement carefully.                                                                                                    | 4 |
|   | LICENSE AGREEMENT                                                                                                    | - |
|   | IMPORTANT-READ CAREFULLY : This LICENSE AGREEMENT is<br>entered into effect between ZEROPLUS Technology Co., Ltd. (hereinafter<br>"ZEROPLUS") and Customer (Individual or Registered Company).                                                                                              |   |
|   | Whereas, ZEROPLUS owns a software product, including computer<br>software as a package product for certain computer products, relevant<br>intermediary, product information, electronic file and internet on-line<br>downloadable software. electronic file and service. known as "ZEROPLUS | • |
| < | I accept the terms in the license agreement         Print                                                                                                    |   |
|   | C I do not accept the terms in the license agreement                                                                                                    |   |
|   | < <u>B</u> ack <u>N</u> ext > Cancel                                                                                                    |   |

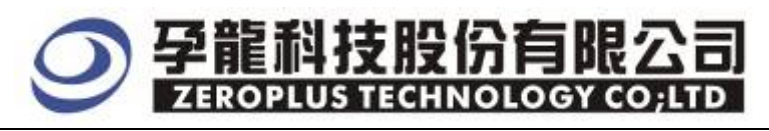

### STEP 5. Fill in user Information, and then Click "Next"

| 🙀 Special Bus SSI Nodule - InstallShield Wizard -                                 | ×           |
|-----------------------------------------------------------------------------------|-------------|
| <b>Customer Information</b><br>Please enter your information.                     |             |
| User Name:                                                                        |             |
| Maikle                                                                            |             |
| Organization:                                                                     |             |
| 微软中国                                                                              |             |
| Install this application for:<br><u>Anyone</u> who uses this computer (all users) |             |
| Only for <u>m</u> e (Maikle)                                                      |             |
| InstallShield                                                                     | xt > Cancel |

### STEP 6. Select "Complete" option, and then click "Next"

| 🛃 Special Bus                | SSI Nodule - InstallShield Nizard                                                                                  |
|------------------------------|----------------------------------------------------------------------------------------------------|
| Setup Type<br>Choose the set | up type that best suits your needs.                                                                                |
| Please select a              | setup type.                                                                                                    |
| • Complete                   | All program features will be installed. (Requires the most disk<br>space.)                                         |
| C Cu <u>s</u> tom            | Choose which program features you want installed and where they will be installed. Recommended for advanced users. |
| InstallShield                | < <u>B</u> ack <u>N</u> ext > Cancel                                                                               |

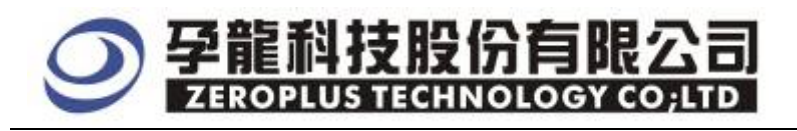

### **STEP 7.** Click **Install** to begin the Installation Program

| 🙀 Special Bus SSI Bodule - InstallShield Tizard                                                                 | × |
|----------------------------------------------------------------------------------------------------|---|
| Ready to Install the Program The wizard is ready to begin installation.                                         |   |
| Click Install to begin the installation.                                                                        |   |
| If you want to review or change any of your installation settings, click Back. Click Cancel to exit the wizard. |   |
|                                                                                                    |   |
|                                                                                                    |   |
|                                                                                                    |   |
|                                                                                                    |   |
|                                                                                                    |   |
|                                                                                                    |   |
| InstallShield < <u>B</u> ack Cancel                                                                             |   |

#### STEP 8. Click "Finish" to complete the installation

| 🙀 Special Bus SSI Nodule - InstallShield Nizard                                                                 | × |
|----------------------------------------------------------------------------------------------------|---|
| InstallShield Wizard Completed                                                                                  |   |
| The InstallShield Wizard has successfully installed Special Bus<br>SSI Module. Click Finish to exit the wizard. |   |
| < Back Finish Cancel                                                                                            |   |

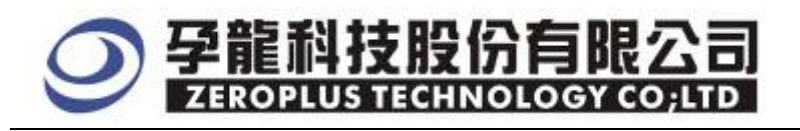

### **2** User Interface

In the configuration, please refer to image below to select options of setting LPC.

### LPC Setup Dialog Box

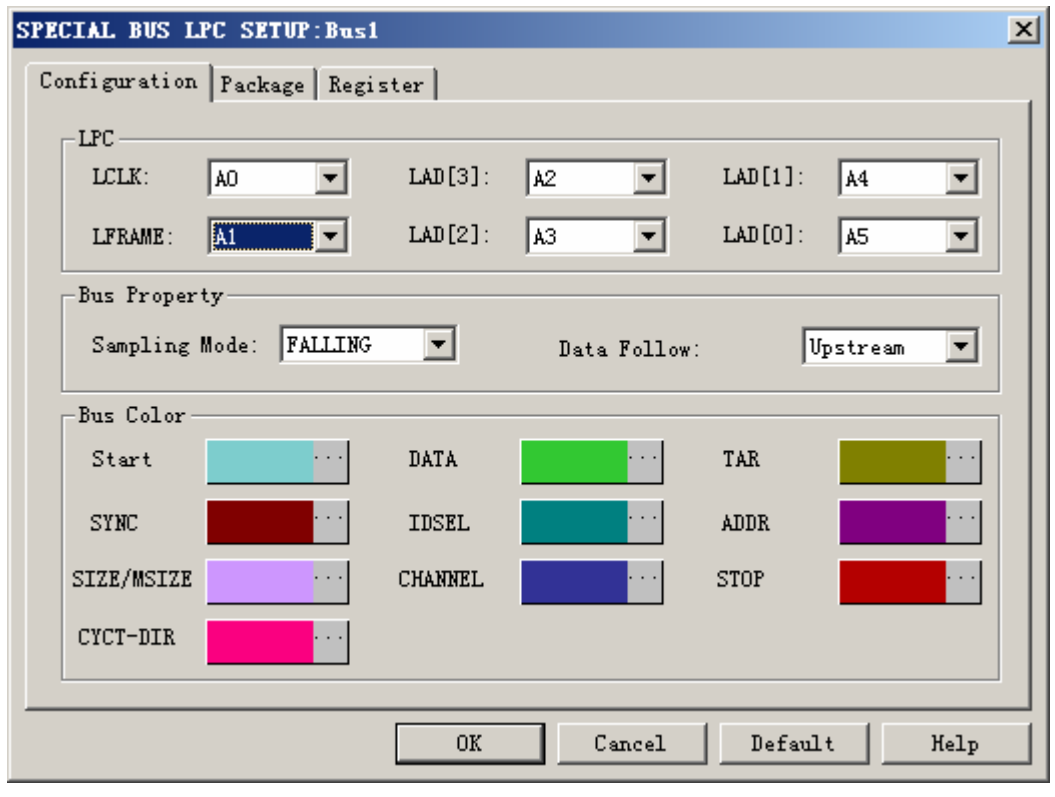

### LPC:

LCLK: It is a clock channel and , its frequency is 33MHZ. The default is AO. LFRAME: It is Start/Stop channel and its default is as A1 LAD[3]: The highest bit of data signal and its default is A2. LAD[2]: B2 bit of the data signal and its default is A3. LAD[1]: B2 bit of the data signal and its default is A4. LAD[0]: B2 bit of the data signal and its default is A5.

### Bus Property:

Sampling Mode: Two options are listed, falling and rising. The default is Falling.

### Data Follow:

Two directions are listed, Downstream and Upstream. The default is Upstream.

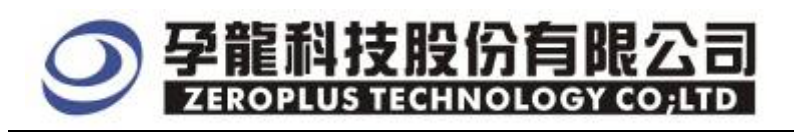

### LPC Packet Dialog Box

| SPECIAL BUS LPC SETUP | :Busl    |                | ×    |
|-----------------------|----------|----------------|------|
| Configure Packet Item | Register |                |      |
| Item                  | Color    |                |      |
| 🔽 Start               |          | SIZE/MSIZE     |      |
| 🔽 DATA                |          | CHANNEL        |      |
| TAR                   |          | STOP           |      |
| SYNC                  |          | CYCT-DIR       | ·    |
| IDSEL                 |          | 🔽 Describe     | ·    |
| ADDR                  |          |                |      |
|                       |          |                |      |
|                       | OK       | Cancel Default | Help |

Package colors can be varied by user.

#### LPC Register Dialog Box

| SPECIAL BUS LPC SETUP:Bus1          |                                            | × |
|-------------------------------------|--------------------------------------------|---|
| Configure Packet Item Register      |                                            |   |
|                                     |                                            |   |
|                                     |                                            |   |
|                                     |                                            |   |
| Free use of the Analy LPC           | 2                                          |   |
| -                                   |                                            |   |
| If you have questions about operati | ing software please follow the appropriate |   |
| questions you have.                 | apport team will be happy to answer any    |   |
| N Prostance                         | 7.1.002_0_000005                           |   |
| <pre>// by phone:</pre>             | 1e1:000-2-002U2225                         |   |
| >> Applications through EMail:      | service_2@zeroplus.com.tw                  |   |
| >> Website:                         | http://www.zeroplus.com.tw                 |   |
| Copyright(C) 1997-2007 ZEROPLUS TEC | CHNOLOGY CO;LTD                            |   |
|                                     |                                            |   |
| 0K                                  | Cancel Default Help                        |   |

There is Zeroplus company information written. If users have question about software operations, please contact Zeroplus by Telephone or Email.

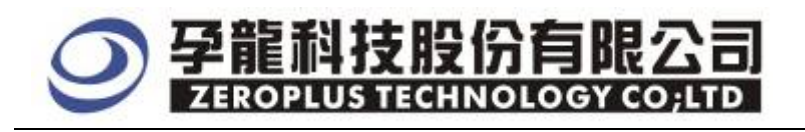

### **3** Operating Instructions

Bus/Signal Trigger Enable F / AO ĂD .  $\boxtimes$ 题 A1 A2 12 A3  $\mathbb{X}$ 44 122 45 Sampling Setup A6 🛃 Channels Setup ... SUS Bus Property / A7 Bus/Signal Trigger Enable / BO Group into Bus Ctrl+G Bus1 Ing 6 B1 X / AO AC Add Signal ø B2 X 🥖 🗛 👗 Copy Signal **B**3 Delete Signal 🥖 A2 🗚 B4 Delete All Signals A3 A Restore Default Signals / B5 A4 A Format Row . / B6 Rename X 🥖 A5 🔥 / B7

**STEP 1.** At first, group the unanalyzed channels into bus1.

**STEP 2.** Select **Bus1**,and then press the **Right Key** on the mouse to list menu, next click "**Bus Property**" to open Bus Property Dialog Box

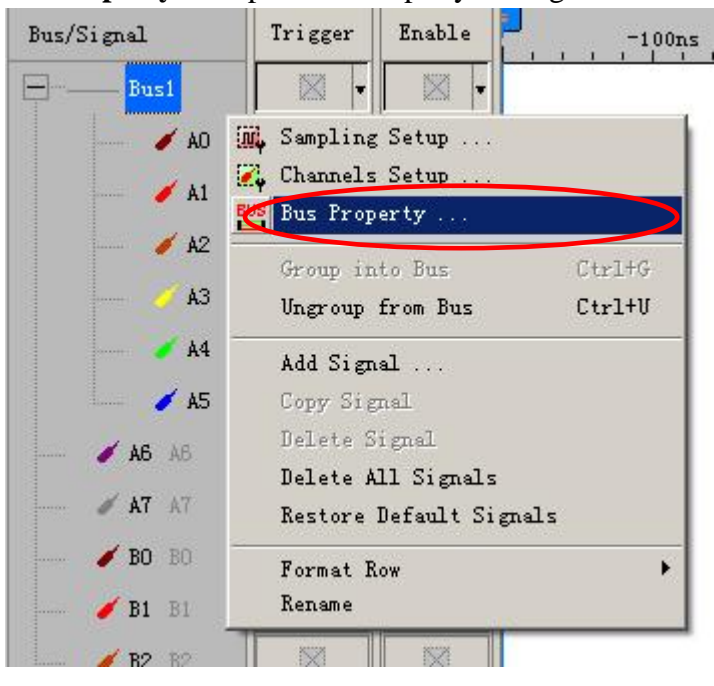

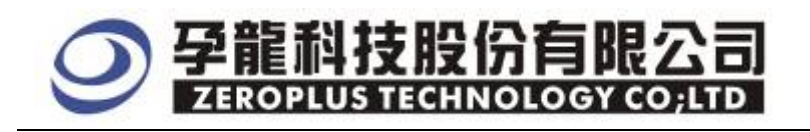

**STEP 3.** For Special Bus Parameter Configuration, select Special Bus. Then, choose **ZEROPLUS LA LPC V1.00 (Internal Build)**. Next click "**Parameters Configuration**" to open the configure dialogue box.

| Bus Property                                                                                                    | ×                                                                                        |  |  |  |  |  |  |
|----------------------------------------------------------------------------------------------------|------------------------------------------------------------------------------------------|--|--|--|--|--|--|
| General Bus Setting                                                                                                    |                                                                                          |  |  |  |  |  |  |
| C GENERAL BUS                                                                                                    | Color Config                                                                             |  |  |  |  |  |  |
| Special Bus Setting                                                                                                    |                                                                                          |  |  |  |  |  |  |
| SPECIAL BUS                                                                                                    | Parameters Config                                                                        |  |  |  |  |  |  |
| <ul> <li>ZEROPLUS LA SPIPISIMA MODULE</li> <li>ZEROPLUS LA SSI MODULE V1.01(II</li> <li>ZEROPLUS LA UART MODULE V1.02</li> <li>ZEROPLUS LA USB MODULE V1.00(In</li> <li>ZEROPLUS LA SD MODULE V1.00(In</li> <li>ZEROPLUS LA SD MODULE V1.00(In</li> <li>ZEROPLUS LA Miller MODULE V1.00(I)</li> <li>ZEROPLUS LA LIN MODULE V1.00(I)</li> <li>ZEROPLUS LA LIN MODULE V1.00(I)</li> </ul> | Internal Build) 2 hernal 0.2) (Inernal 0.1) (Inernal V1.0) internal V0.1) Inernal Build) |  |  |  |  |  |  |
| Use the DsDp                                                                                                    |                                                                                          |  |  |  |  |  |  |
| Other More Module: http://www.zeroplus.com.tw                                                                                                    |                                                                                          |  |  |  |  |  |  |
| ОК                                                                                                    | Cancel Help                                                                              |  |  |  |  |  |  |

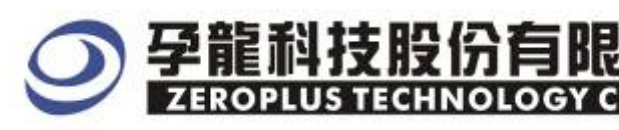

### **STEP 4.** Setting for Bus 1

| SPE | SPECIAL BUS LPC SETUP:Bus1     |       |         |         |      |           |         |          | ×    |  |
|-----|--------------------------------|-------|---------|---------|------|-----------|---------|----------|------|--|
| C   | Configuration Package Register |       |         |         |      |           |         |          |      |  |
|     | -LPC                           |       |         |         |      |           |         |          |      |  |
|     | LCLK:                          | AO    | -       | LAD[3]: | A2   | •         | LAD[1]: | A4       |      |  |
|     | LFRAME:                        | A1    | •       | LAD[2]: | A3   | •         | LAD[0]: | A5       | 7    |  |
|     | -Bus Proper                    | ty    |         |         |      |           |         |          |      |  |
|     | Sampling                       | Mode: | FALLING | •       | Data | a Follow: | Γ       | Upstream | •    |  |
|     | -Bus Color-                    |       |         |         |      |           |         |          |      |  |
|     | Start                          |       |         | DATA    |      |           | TAR     |          |      |  |
|     | SYNC                           |       |         | IDSEL   |      |           | ADDR    |          |      |  |
|     | SIZE/MSIZE                     |       | • • •   | CHANNEL |      |           | STOP    |          |      |  |
|     | CYCT-DIR                       |       |         |         |      |           |         |          |      |  |
|     |                                |       |         |         |      |           |         |          |      |  |
|     |                                |       |         | OK      |      | Cancel    | Defau   | 1t       | Help |  |

**STEP 5.** For "Bus Property", choose Sampling Mode either falling or rising. Then, choose the Data Follow or remain its default Upstream.

| SPE | CIAL BUS L                     | PC SET | UP : Bus1 |         |     |           |         |          | _       | x |
|-----|--------------------------------|--------|-----------|---------|-----|-----------|---------|----------|---------|---|
| Co  | Configuration Package Register |        |           |         |     |           |         |          |         |   |
|     | LPC                            |        |           |         |     |           |         |          |         |   |
|     | LCLK:                          | A0     | •         | LAD[3]: | A2  | •         | LAD[1]: | A4       | •       |   |
|     | LFRAME:                        | A1     | -         | LAD[2]: | A3  | •         | LAD[0]: | A5       | •       |   |
|     | -Bus Proper                    | ty —   |           |         |     |           |         |          |         |   |
|     | Sampling                       | Mode:  | FALLING   | •       | Dat | a Follow: | U       | lpstream | $\geq$  |   |
|     | -Bus Color-                    |        |           |         |     |           |         |          |         |   |
|     | Start                          |        |           | DATA    |     |           | TAR     |          |         |   |
|     | SYNC                           |        |           | IDSEL   |     |           | ADDR    |          | • • • • |   |
|     | SIZE/MSIZE                     |        | • • • •   | CHANNEL |     | • • •     | STOP    |          | • • • • |   |
|     | CYCT-DIR                       |        |           |         |     |           |         |          |         |   |
|     |                                |        |           |         |     |           |         |          |         |   |
|     |                                |        |           | OK      |     | Cancel    | Defaul  | .t       | Help    |   |

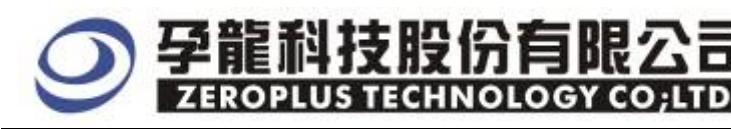

Following picture shows that the completion of bus decoding. The conditions are set as that Sampling mode is Rising, Memory depth is 32KB and Sampling Frequency is 200MHz and the compression is activated.

| STROTINS LAP-3210                         | 100V A (S | /#:000000-0000) - (LPCC                | #id. ជ.រ]                                 |                                          | _D×                                          |
|-------------------------------------------|-----------|----------------------------------------|-------------------------------------------|------------------------------------------|----------------------------------------------|
| We gile But/Signal 1                      | riccer    | Run/Stop Lars Yools find               | tos Help                                  |                                          | _ # ×                                        |
|                                           | 10 m      | 生 出 生 国 マ マ                            | 144 32K + Hit 10 200MHz                   | • • • 50% • • Fage                       | 1 · Court 1 ·                                |
| 🙆 🕟 🖀 🖻 🖬                                 | 目前        | 4 9 0 m m . #                          |                                           | - 🛤 (* 🔄 🔯 🔡 🐝 Heig                      | the 26 · Trigger Delay 50                    |
| Seals: 761.2543Hz<br>Tetal: 40.32Ins (309 | 395us)    | Display Post7.997us<br>Trigger PostOns | A Fox: 102.665us -<br>B Fox: -003.114ex - | A - I = 9 T4EHc +<br>B - 7 = 521 098Ht + | A - B = 310.63984z   +<br>Conge=Bate:245.101 |
| Bus/Signal 1                              | x) epor   | Enable -ors.635                        | 505 -011 9805 -005 824us 🖣 281xs          | T 987us 14.642us 21.2                    | 97us 27, 958ns 84, 608ns 4                   |
| 🗄 🔚 🔤 🔤 🖂                                 | 1         | Q +                                    | ликлов 🕌                                  | SYDC CONTRACTOR                          | Since                                        |
| / ID 🔬                                    | 2         | 0                                      | 10.000                                    |                                          |                                              |
| - 🖌 🖬 🕅                                   | 田         | 8                                      |                                           |                                          |                                              |
| - 1 K2 S                                  | . DE      | 8                                      |                                           |                                          |                                              |
| - 🂋 A3 M                                  | 10        | 8                                      |                                           |                                          |                                              |
| - 🖌 🕹 As                                  | 242       | 0                                      |                                           |                                          |                                              |
| - / KS M                                  | 10        | 00                                     | 2 k 17                                    |                                          |                                              |

Following picture shows the package list and waveforms displaying.

| ZEROPLUS LAP-       | 3210000-8.0 | s/m 00000 | 0-0000) - (T.PCC <b>ia</b> l | म् ।<br>स्र                                |                |              |                 |              | -             |          |
|---------------------|-------------|-----------|------------------------------|--------------------------------------------|----------------|--------------|-----------------|--------------|---------------|----------|
|                     |             |           |                              |                                            |                |              |                 |              |               |          |
|                     |             | A AL      |                              | .331us + 100                               | TH AN B. TH T  | 1 HA 1 1 1 1 | Height Height   | t 26 -       | Trigger Delay | 50       |
| Scale 751. 284KHr   |             | lispl     | ey Fos 7. 98Tes              | A Pes 102                                  | 685us 🖛        | A - T - 8 74 | XHz  +          | K = 3 = 310  | . 899Hz 👻     | 1        |
| Total: 40.321ax     | (500 365ns) | Trigg     | er Pax Ons                   | 1 Prs - 000.                               | .116nz +       | 1 · I = 321. | 00630z +        | ComportRate: | 246.101       |          |
| Jus/Signal          | Trigger     | Enskils   | -118.595ux                   | -111-98ax -005.                            | \$24cs 1 981us | 7. 987ma     | . 642as 21. 897 | un 21.955un  | . 94.508us    | 46.      |
| E-Beel C.PC         | -           | 1 10 -    | (                            | And an an an an an an an an an an an an an | UTEDNOV        | STR          |                 |              | SYNC          |          |
| 04                  | " Z         | 0         |                              |                                            |                |              |                 |              |               |          |
| 14 ×                | A           | 8         |                              |                                            |                | _            |                 |              |               |          |
| / 32                | 14 22       | 8         | -                            |                                            |                |              |                 |              |               | _        |
| 2.83                | 6 2         | 8         |                              |                                            |                |              | L               |              |               |          |
| - × X4              | 1 A         | 1         |                              |                                            |                |              |                 |              |               |          |
| × ×5                | 1 100       | 8         |                              |                                            |                |              |                 |              | _             | _        |
| 🖌 🗚 🛝               | - Ris       | 8         |                              |                                            |                | 1.0          | 04 - 175 S      | 1000         |               | _        |
|                     | E .         |           | 1                            |                                            |                |              |                 |              |               |          |
| - 🖌 DO DO           | 22          | 8         | -                            |                                            |                |              |                 |              |               | <u></u>  |
| - 🖌 BL NI           | 部           | 0         |                              |                                            |                |              |                 |              |               | _        |
| ► K2 m <sup>2</sup> | 12          | 10        |                              |                                            |                |              |                 |              |               |          |
| 4- 🥢 K3 (K5         | 18          | 8         | -                            |                                            | -              |              |                 |              |               | -8       |
| 🖋 B4 84             |             | 18        |                              |                                            |                |              |                 |              |               | -8       |
| - 🔪 BE NE           | 35          | 0         | -                            |                                            |                |              |                 |              |               | -8       |
| 🖌 DG 🕸              | 12          | 0         |                              |                                            |                |              |                 |              |               | -8       |
| - IN T              | 22          | 0         | -                            |                                            |                |              |                 |              |               | 8        |
| - <b>/</b> 00 =0    | 星           | 10        | 2                            |                                            | _              |              |                 |              |               | _8       |
| - 🖌 CL 💷            | 活           | 10        |                              |                                            |                |              |                 |              |               | _8       |
|                     | 18          |           |                              |                                            |                |              |                 |              |               | +1       |
| 4                   |             | 1 1       | •                            |                                            |                | 0001000      |                 |              | -             | <u>.</u> |
| 🕈 秘品五笔 🌙            | 11 1000     |           |                              |                                            |                |              |                 | Bnć!         | 0640          | 16       |